# Embedded System Design Techniques™

# Designing IoT Sensor Nodes using the ESP8266

# Session 4: Connecting the ESP8266 to the internet

#### July 13th, 2017 Jacob Beningo

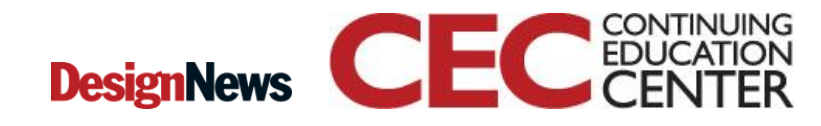

Presented by:

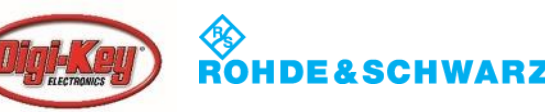

1

#### **Course Overview**

#### **Topics:**

- The IoT Architecture
- Getting Started with the ESP8266
- Interfacing Sensors to the ESP8266
- Connecting the ESP8266 to the internet
- Device Management and the Automated Universe

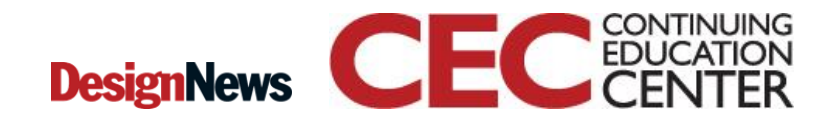

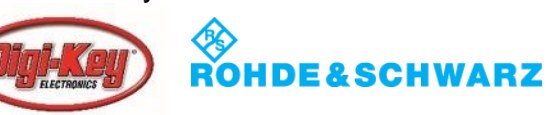

#### **Session Overview**

- The WebREPL
- Network Basics
- Configuration of Wi-Fi
- Sockets

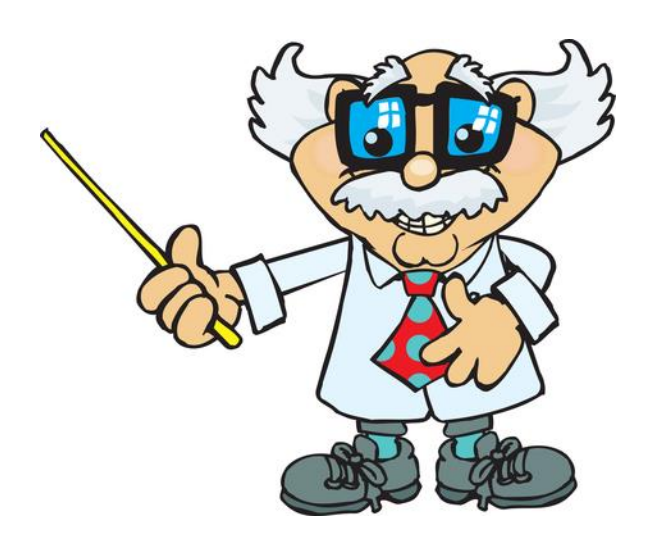

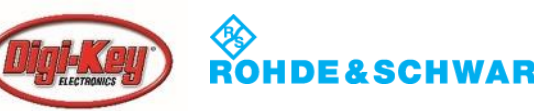

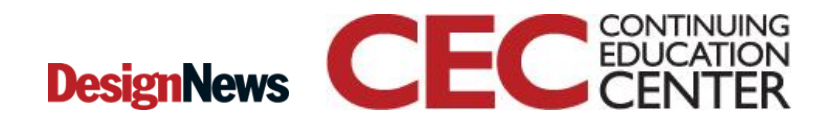

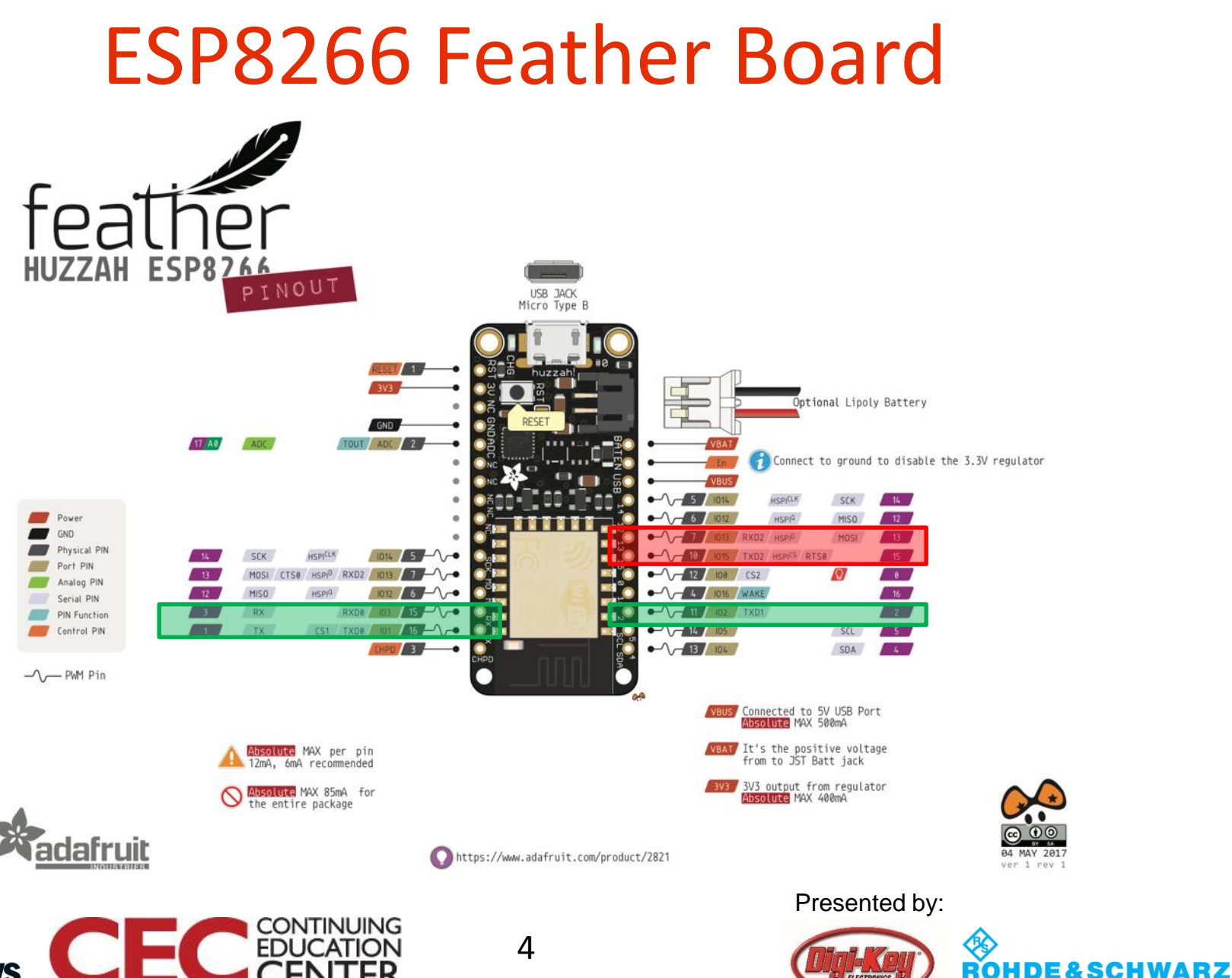

#### **DesignNews**

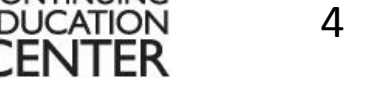

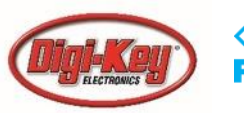

## Setting Up the WebREPL

#### import webrepl\_setup

>>> import webrepl\_setup

WebREPL daemon auto-start status: disabled

```
Would you like to (E)nable or (D)isable it running on boot?
(Empty line to quit)
```

To enable WebREPL, you must set password for it

New password: \*\*\*\*\*\*

Confirm password: \*\*\*\*\*\*\*

Changes will be activated after reboot

Would you like to reboot now? (y/n)

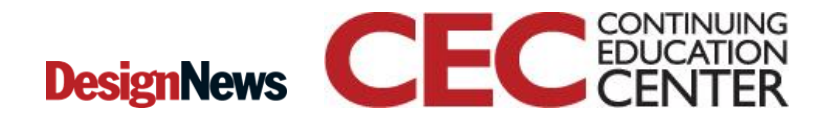

5

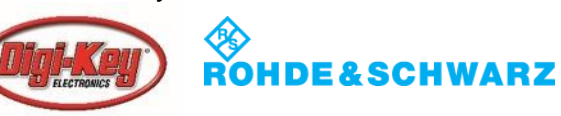

#### Setting Up the WebREPL

WebREPL daemon started on ws://<mark>192.168.4.1:8266</mark> Started webrepl in normal mode OSError: [Errno 2] ENOENT

MicroPython v1.9.1-8-g7213e78d on 2017-06-12; ESP module with ESP8266
Type "help()" for more information.
>>>

ESP8266 is now an Access Point!

MicroPython-14cfcf

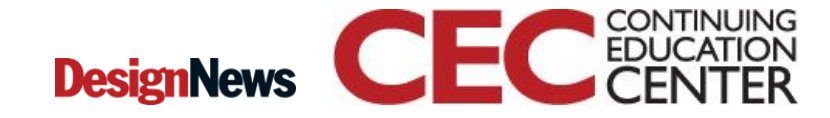

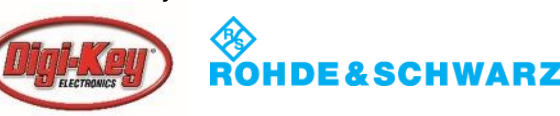

### Setting Up the WebREPL

| <b>?</b> | The Wi-Fi<br>a WPA2 pa | network "MicroPython-14cfcf" requires<br>assword.                |
|----------|------------------------|------------------------------------------------------------------|
|          | Password:              | •••••                                                            |
|          |                        | <ul> <li>Show password</li> <li>Remember this network</li> </ul> |
| ?        |                        | Cancel Join                                                      |

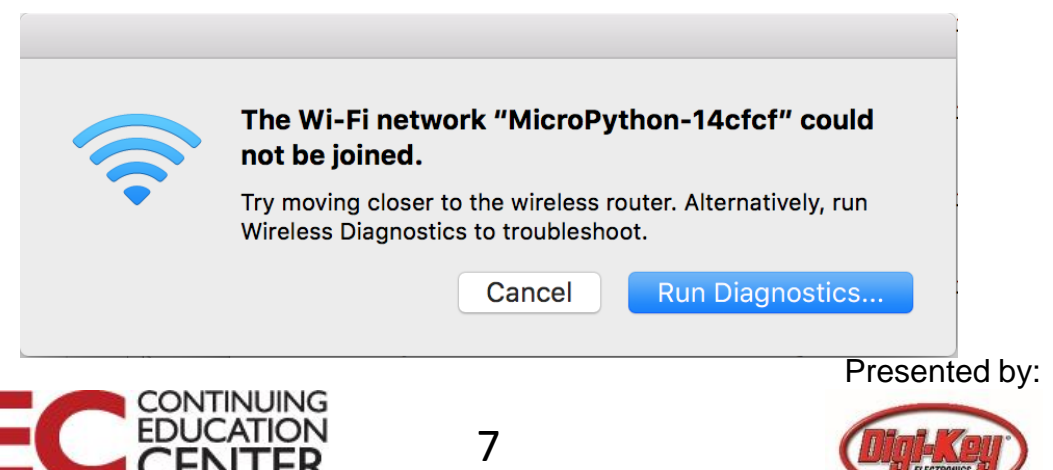

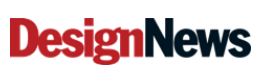

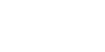

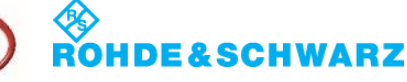

- There are two WiFi interfaces
  - Station Mode (ESP8266 connects to a router)
  - Access Point (Devices connect to the ESP8266).
- Use the REPL to check the interface status as follows:
- You can check if the interfaces are active by:

```
MicroPython v1.9.1-8-g7213e78d on 2017-06-12; ESP module with ESP8266
Type "help()" for more information.
>>> import network
>>> sta_if = network.WLAN(network.STA_IF)
>>> ap_if = network.WLAN(network.AP_IF)
>>> sta_if.active()
False
>>> ap_if.active()
True
>>>
```

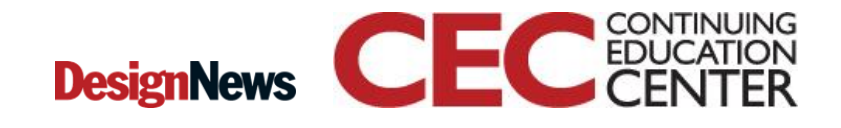

8

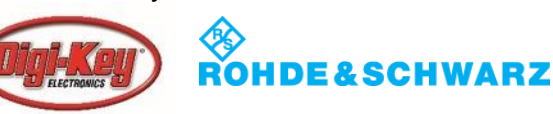

• Enable station mode and disable the access pt

```
>>> sta_if.active(True)
#5 ets_task(4020ed88, 28, 3fff9648, 10)
>>> ap_if.active(False)
>>> sta_if.active(True)
>>> ap_if.active()
False
>>> sta_if.active()
True
```

• Check the network settings using:

```
>>> ap_if.ifconfig()
('0.0.0.0', '0.0.0', '0.0.0', '208.67.222.222')
```

• The returned values are: IP address, netmask, gateway, DNS.

9

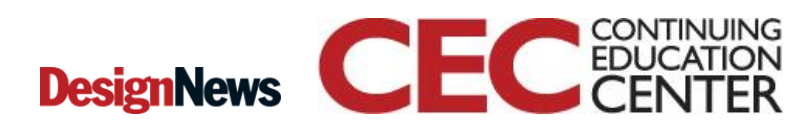

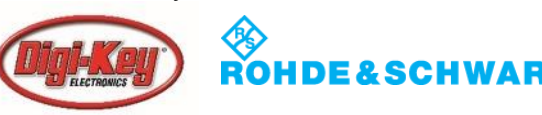

• Connect to your WiFi network:

>>> sta\_if.connect('<your ESSID>', '<your password>')

i.e. >>> sta\_if.connect('MADSCIE', '12345678')

• To check if the connection is established use:

>>> sta\_if.isconnected()
True\_

• Verify the IP address:

```
>>> sta_if.ifconfig()
('10.0.0.253', '255.255.0', '10.0.0.2', '10.0.0.2')
```

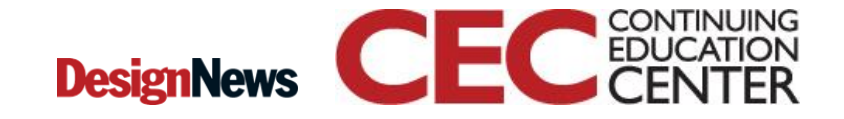

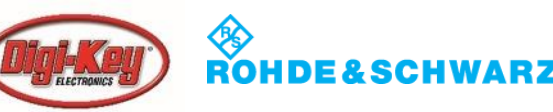

#### WebREPL Revisited

| $\leftarrow \ \Rightarrow \ \mathbf{C}$ | i microp       | ython.org/webrepl/    |                            | ☆                   | <b>e</b>                                                         | <b>e</b>         | G                  | <b>~</b> @ | *<br>* |
|-----------------------------------------|----------------|-----------------------|----------------------------|---------------------|------------------------------------------------------------------|------------------|--------------------|------------|--------|
| 🚺 Apps 🔺                                | Bookmarks      | EmbeddedNews          | Subscriber Downlo          | 🌃 Qqest Time a      | nd Att                                                           | :                | » 🚞 Oth            | er Bookm   | arks   |
| ws://192.168.4.                         | 1:8266/ Co     | be focused (text curs | sor visible) to accept inp | put. Click on it if | Send a<br>Choose<br>Send to<br>Get a fi<br>Get from<br>(file ope | file No fidevice | le chosen<br>atus) |            |        |
| 10 pasie, pre.                          | SS CITI + A, I | inen Ciri+v           |                            |                     | Prese                                                            | nted by:         |                    |            |        |

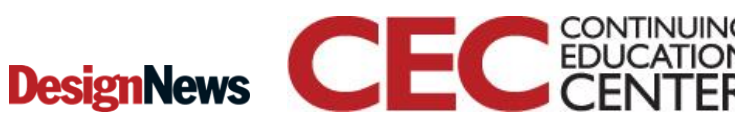

11

| ( > ) | network.py ×                                           |  |  |  |
|-------|--------------------------------------------------------|--|--|--|
| 1     | import machine                                         |  |  |  |
| 2     | import time                                            |  |  |  |
| 3     | import network                                         |  |  |  |
| 4     |                                                        |  |  |  |
| 5     | <pre>pin = machine.Pin(2, machine.Pin.OUT)</pre>       |  |  |  |
| 6     | 6 pin.on()                                             |  |  |  |
| 7     |                                                        |  |  |  |
| 8     | <pre>8 network_connect()</pre>                         |  |  |  |
| 9     |                                                        |  |  |  |
| 10    | while <b>True:</b>                                     |  |  |  |
| 11    |                                                        |  |  |  |
| 12    | pin.off()                                              |  |  |  |
| 13    | time.sleep(0.5)                                        |  |  |  |
| 14    | $p_{11.01}()$                                          |  |  |  |
| 15    | (Ime.steep(0.5)                                        |  |  |  |
| 10    |                                                        |  |  |  |
| 18    | def network connect().                                 |  |  |  |
| 19    |                                                        |  |  |  |
| 20    | <pre>sta if = network.WLAN(network.STA IF)</pre>       |  |  |  |
| 21    | if not sta if is connected():                          |  |  |  |
| 22    | print('Establishing network connection')               |  |  |  |
| 23    | sta if.active(True)                                    |  |  |  |
| 24    | <pre>sta if.connect('MyNetwork', 'MyPassword')</pre>   |  |  |  |
| 25    | <pre>while not sta_if.isconnected():</pre>             |  |  |  |
| 26    | pass                                                   |  |  |  |
| 27    | <pre>print('network config:', sta_if.ifconfig())</pre> |  |  |  |

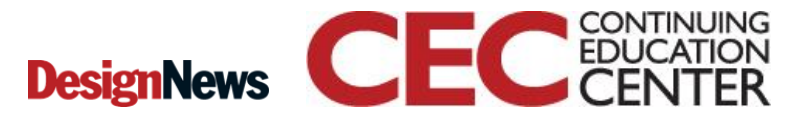

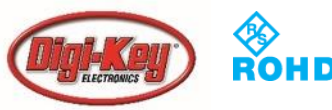

#### **Socket Communication**

- A socket represents an endpoint on a network device
- Two sockets are connected together to create a communication channel
- Internet protocols are built on top of sockets, such as email (SMTP), the web (HTTP), telnet, ssh, among many others.

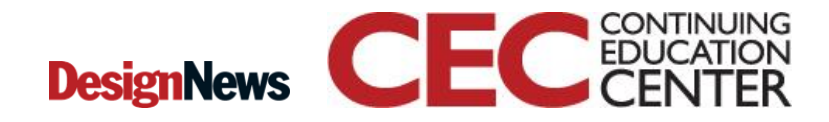

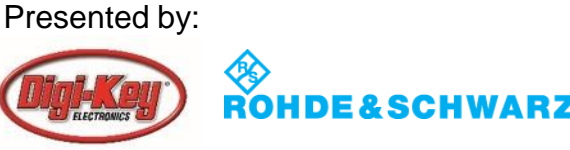

#### Socket Communication

 Socket module contains the library code for socket communication:

>>> import socket

- Set the server ip address using getaddrinfo:
   >> addr\_info = socket.getaddrinfo("myserver", 23)
- Getaddrinfo will return a list of addresses and ports
- Select the desired entry

i.e addr = addr\_info[3][6]

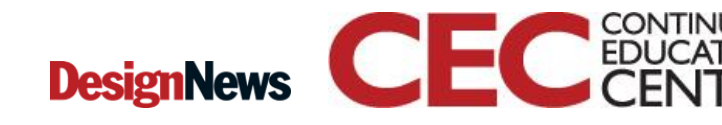

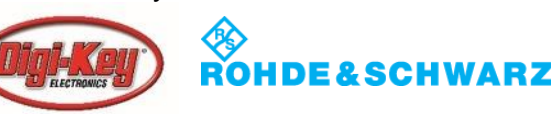

#### **Socket Communication - Receive**

- Creating the socket connection is easy:
- >>> s = socket.socket()
- >>> s.connect(addr)
- Receive data using a simple loop similar to the following:
- >>> while True:
- ... data = s.recv(10)
- ... print(str(data, 'utf8')'')

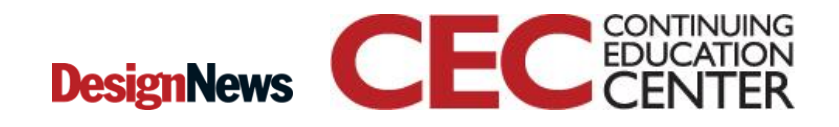

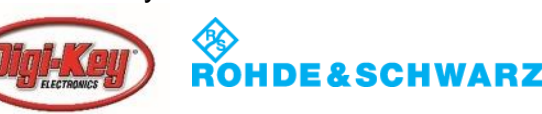

## **Socket Communication - Transmit**

```
def http_get(url):
```

```
_, _, host, path = url.split('/', 3)
```

```
addr = socket.getaddrinfo(host, 80)[0][-1]
```

```
s = socket.socket()
```

```
s.connect(addr)
```

s.send(bytes('GET /%s HTTP/1.0\r\nHost: %s\r\n\r\n' % (path, host), 'utf8')) while True:

```
data = s.recv(100)
```

if data:

```
print(str(data, 'utf8'), end=")
```

else:

break

s.close()

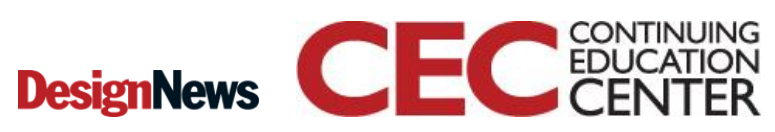

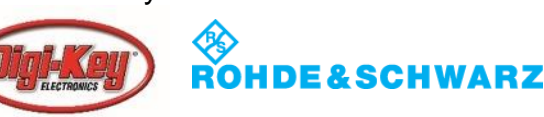

#### Socket Communication Test

 Make sure that you import the socket module before running this function. Then you can try:

>>> http\_get('http://micropython.org/ks/test.html')

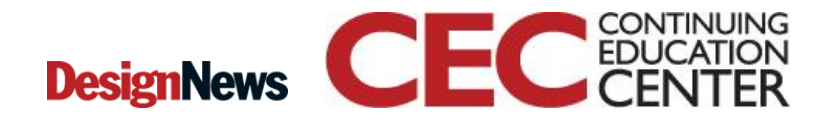

17

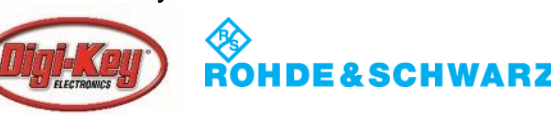

#### **Additional Resources**

- Download Course Material for
  - Python Doxygen Templates
  - Example source code
  - Blog
  - YouTube Videos
- Embedded Bytes Newsletter
  - <u>http://bit.ly/1BAHYXm</u>

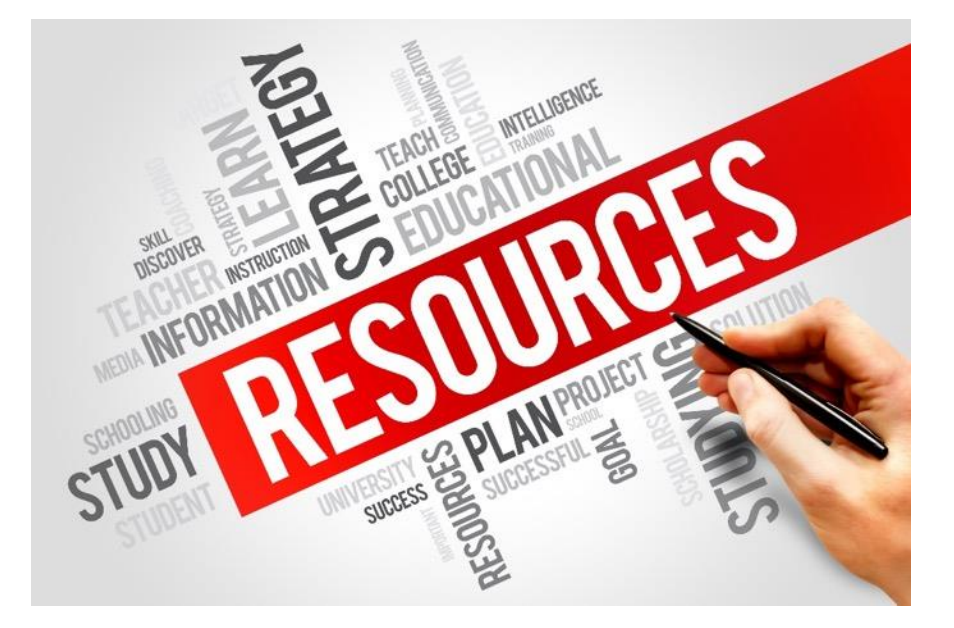

From <u>www.beningo.com</u> under

- Blog > CEC – Designing IoT Sensor Nodes using the ESP8266

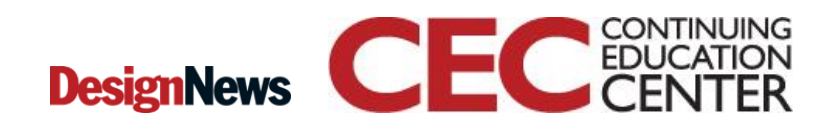

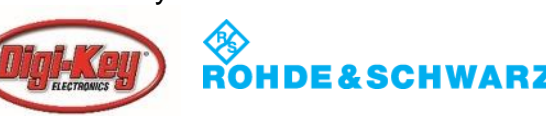

### **The Lecturer – Jacob Beningo**

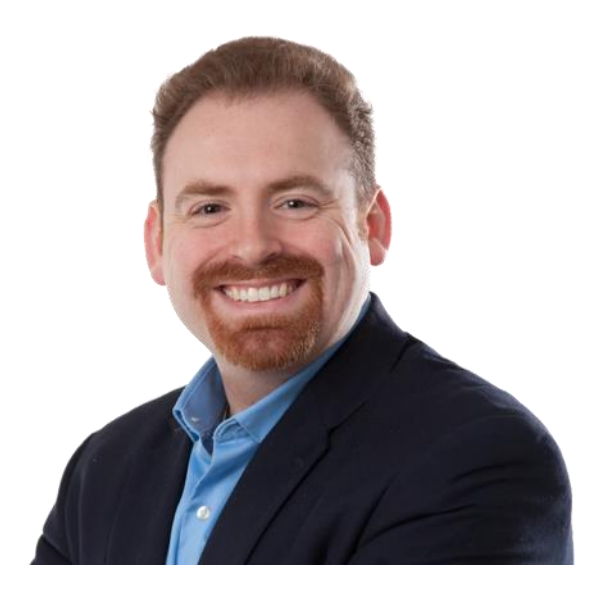

**Jacob Beningo** 

Principal Consultant

#### **Social Media / Contact**

- : jacob@beningo.com
- : 810-844-1522
- : Jacob\_Beningo
- : Beningo Engineering
- : JacobBeningo

in

**DN** : Embedded Basics

**\*ARM** Connected Community

#### **Consulting**

- Advising
- Coaching
- Content
- Consulting
- Training

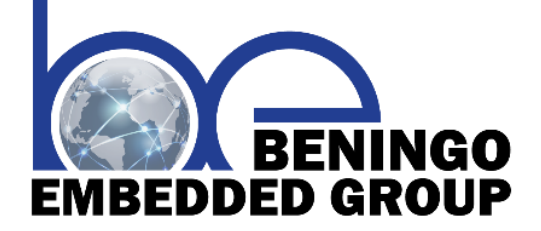

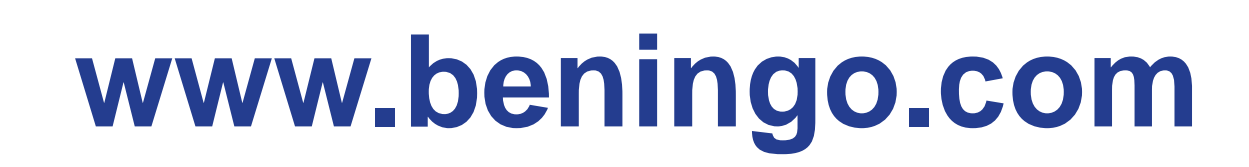

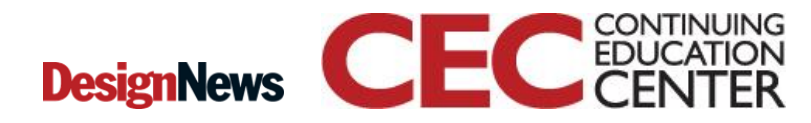

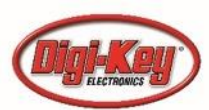